#### ชั้นตอนส่งบทความ

 เข้าสู่หน้าหลักเว็บไซต์ ได้ที่ <u>https://gconf.srru.ac.th/</u> 2 ภาษา ไทย – อังกฤษ ในส่วนการ login เพื่อเข้าสู่เว็บไซต์ภาษาไทย ดังภาพที่ 1

| 🧕 เกี่ยวกับการประชุมวิชาการ า         | ≗ : tanin.thorn@srru.ac.th ▼ TH                                                          |                                                          |  |  |  |
|---------------------------------------|------------------------------------------------------------------------------------------|----------------------------------------------------------|--|--|--|
| การประชุมวิชาการเสนอผลงานวิ           | งีอัยระดับบัณฑิตศึกษา ระดับชาติ และนานาชาติ ครั้งที่ 14                                  |                                                          |  |  |  |
| The 14th National and Internat        | The 14th National and International Graduate School Conference                           |                                                          |  |  |  |
| การประชุมวิชาการเสนอผลงานวิจัยระดับบ้ | วัณฑิตศึกษา ระดับชาติ และนานาชาติ ครั้งที่ 14 มีวัตถุประสงค์เพื่อเปิดเวทีวิชาการในการเสน | อผลงานวิจัย ผลงานสร้างสรรค์ แลกเปลี่ยนเรียนรู้และสร้างค: |  |  |  |
| รวมมอทางวชาการ ของนสต นกศกษา ค        | ณาอารย์ นกวชาการ นกวจย์เนสถาบนอุดมศกษาทั้งในและดางประเทศ ตลอดจนเป็นการต่อ                | ขอดองคความรูเหมและสรางมาตรฐานทดตอเป                      |  |  |  |
|                                       |                                                                                          |                                                          |  |  |  |
|                                       | Submission                                                                               |                                                          |  |  |  |
|                                       |                                                                                          |                                                          |  |  |  |
|                                       |                                                                                          |                                                          |  |  |  |
|                                       |                                                                                          |                                                          |  |  |  |
|                                       |                                                                                          |                                                          |  |  |  |
|                                       | 70 13 4 33                                                                               |                                                          |  |  |  |
|                                       | DAYS HOURS MINUTES SECONDS                                                               |                                                          |  |  |  |
|                                       |                                                                                          |                                                          |  |  |  |
| ผู้จัดงาน 🗸                           | ผู้ร่วมจัดงาน 🗢                                                                          |                                                          |  |  |  |
|                                       |                                                                                          |                                                          |  |  |  |
| ( <u>(</u> ) ( <u>(</u> ))            |                                                                                          |                                                          |  |  |  |
|                                       |                                                                                          |                                                          |  |  |  |
|                                       |                                                                                          |                                                          |  |  |  |
|                                       |                                                                                          |                                                          |  |  |  |

(ภาพที่ 1) login เข้าสู่ระบบ หลังจากลงทะเบียนแล้ว

## 2. **กดคลิกที่ Submission** เพื่อส่งบทความเข้าสู่ระบบ ดังภาพที่ 2

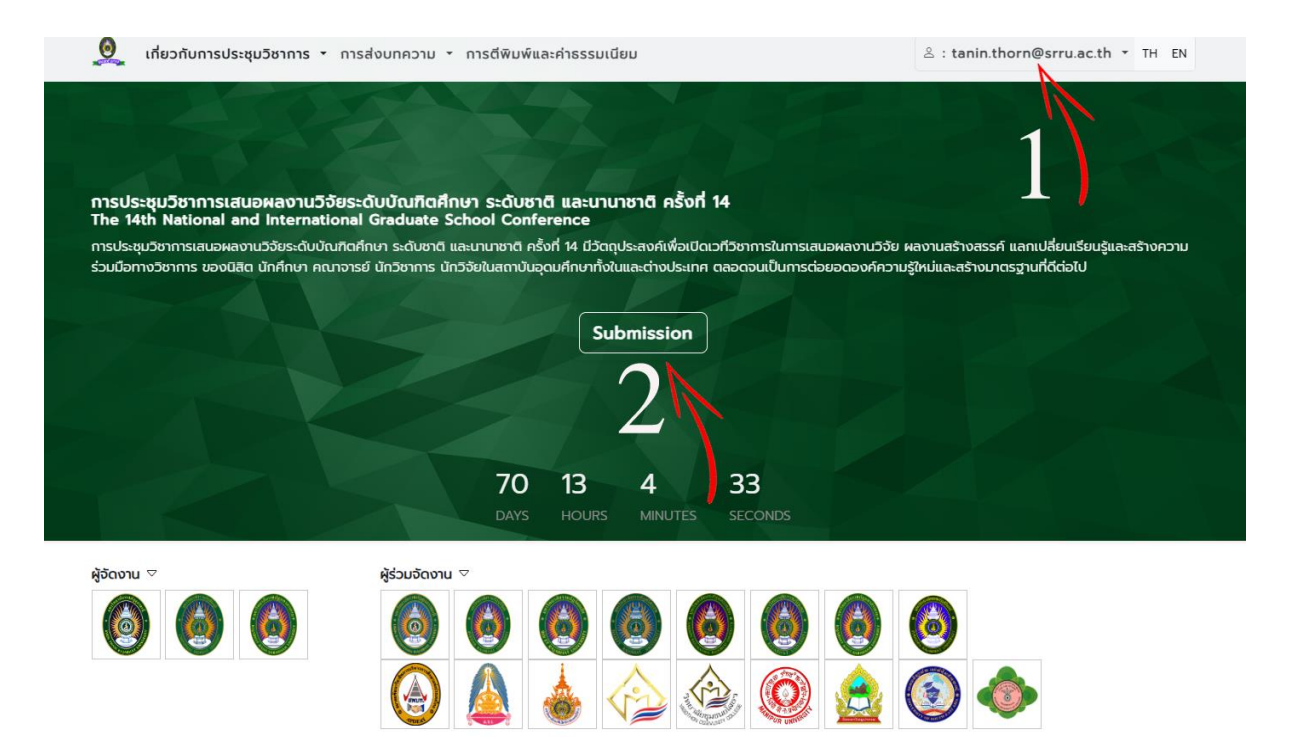

(ภาพที่ 2) คลิกที่ Submission เพื่อส่งบทความ

# 3. กรอกรายละเอียดการส่งบทความ แล้วคลิกที่ Next ดังภาพที่ 3

| 🚊 เกี่ยวกับการประชุมวิชาการ 🔹 การส่งบทความ 🔹 การดีพิมพ์และค่าธรรมเนียม                   |                                             |                          |              |                             |  |   |  |
|------------------------------------------------------------------------------------------|---------------------------------------------|--------------------------|--------------|-----------------------------|--|---|--|
| OME / SUBMISSION                                                                         |                                             |                          |              |                             |  |   |  |
| Title (Thai)                                                                             |                                             |                          |              |                             |  |   |  |
| กดสอบการส่งบทความ การประชุมนำเสนอผลงานวิจัยบัณฑิตศึกษา ระดับชาติ และนานาชาติ ครั้งที่ 14 |                                             |                          |              |                             |  |   |  |
| Title (Eng                                                                               | g.)*                                        |                          | 1            |                             |  |   |  |
| The 14                                                                                   | National and International Graduate         | Research Conference      | )            |                             |  |   |  |
| Author(s                                                                                 | )" ກຣຸດກຣະບຸຜູ້ແຕ່ຈກຸກคน 🛛 🎘 Add            | 7                        |              |                             |  |   |  |
| 1st*                                                                                     | สมครี                                       | ดีสม                     | Affiliation* | บัณฑิตคึกษา                 |  | 1 |  |
| 2nd*                                                                                     | นายทดสอบ1                                   | ทดสอบ 1                  | Affiliation* | หน่วยงานที่สังกัด เช่น SRRU |  |   |  |
| 3rd*                                                                                     | นายทดสอบ 2                                  | ทดสอบ 1                  | Affiliation* | หน่วยงานที่สังกัด เช่น SRRU |  | 1 |  |
| Abstract                                                                                 | •                                           | N                        |              |                             |  |   |  |
| โสรายละเอียดบทคิดย่อ                                                                     |                                             |                          |              |                             |  |   |  |
| Keyword                                                                                  | ls*                                         |                          |              |                             |  |   |  |
| ใส่ Key                                                                                  | rwords 🛞 Enter เพื่อยืนยันคีย์เวิร์ด (Enter | to confirm each keyword) |              |                             |  |   |  |
| Topic*                                                                                   |                                             |                          |              |                             |  |   |  |
| Human                                                                                    | ities and Social Sciences                   |                          |              |                             |  | ~ |  |
|                                                                                          |                                             |                          |              |                             |  |   |  |
|                                                                                          |                                             |                          |              |                             |  |   |  |

[ติดต่อสอบถามเพิ่มเติมได้ที่ สำนักส่งเสริมวิชาการและงานทะเบียน : โครงการบัณฑิตศึกษา มหาวิทยาลัยราชภัฏสุรินทร์ โทร.044-514606]

### (ภาพที่ 3) กรอกรายละเอียดการส่งบทความ

## 4. Upload ไฟล์ แล้วคลิกที่ Upload ดังภาพที่ 4

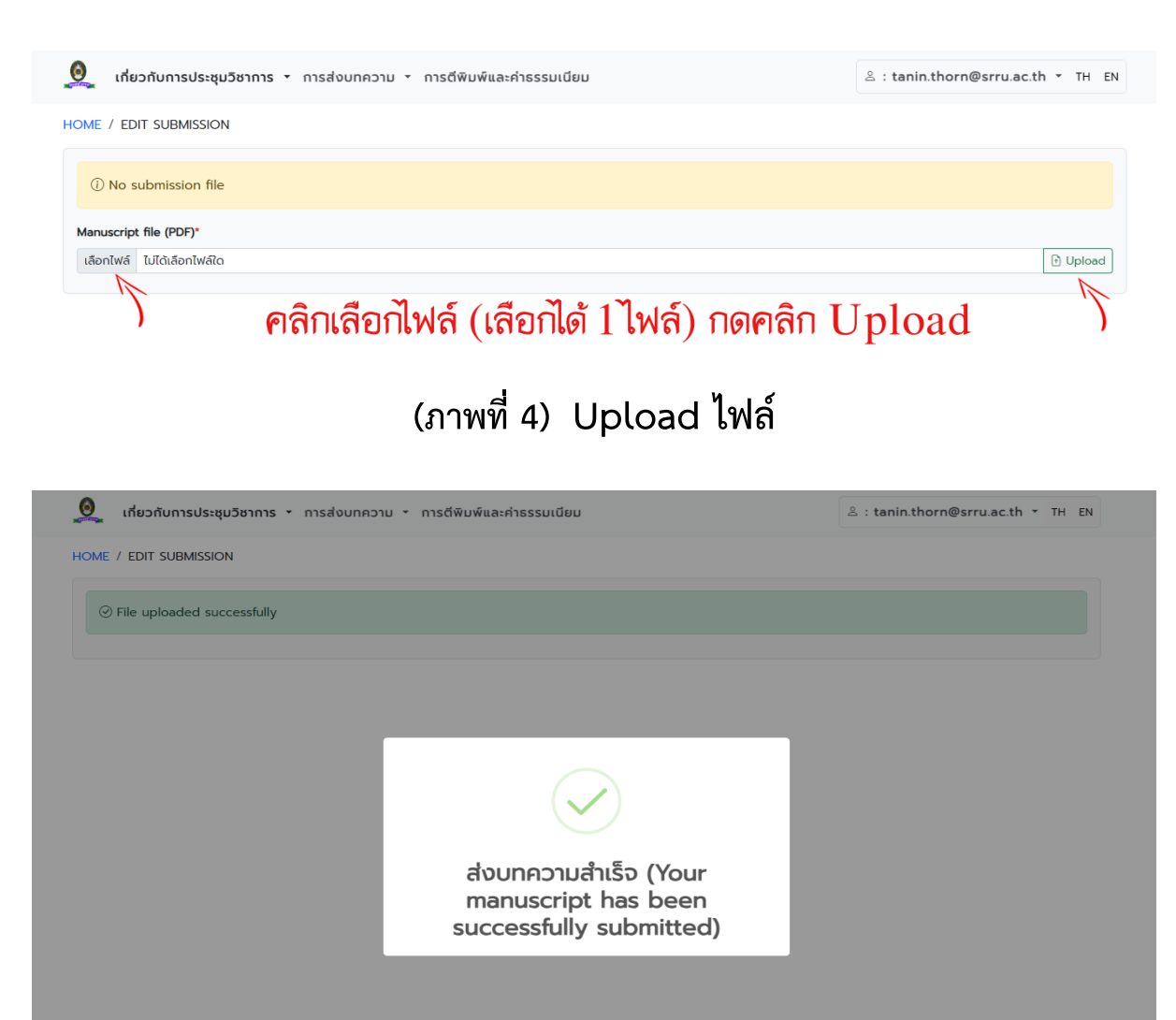

(ภาพที่ 5) การส่งบทความสำเร็จ

# **5. การแก้ไขไฟล์** คลิกดูหรือสามารถแก้ไข ดังภาพที่ 6

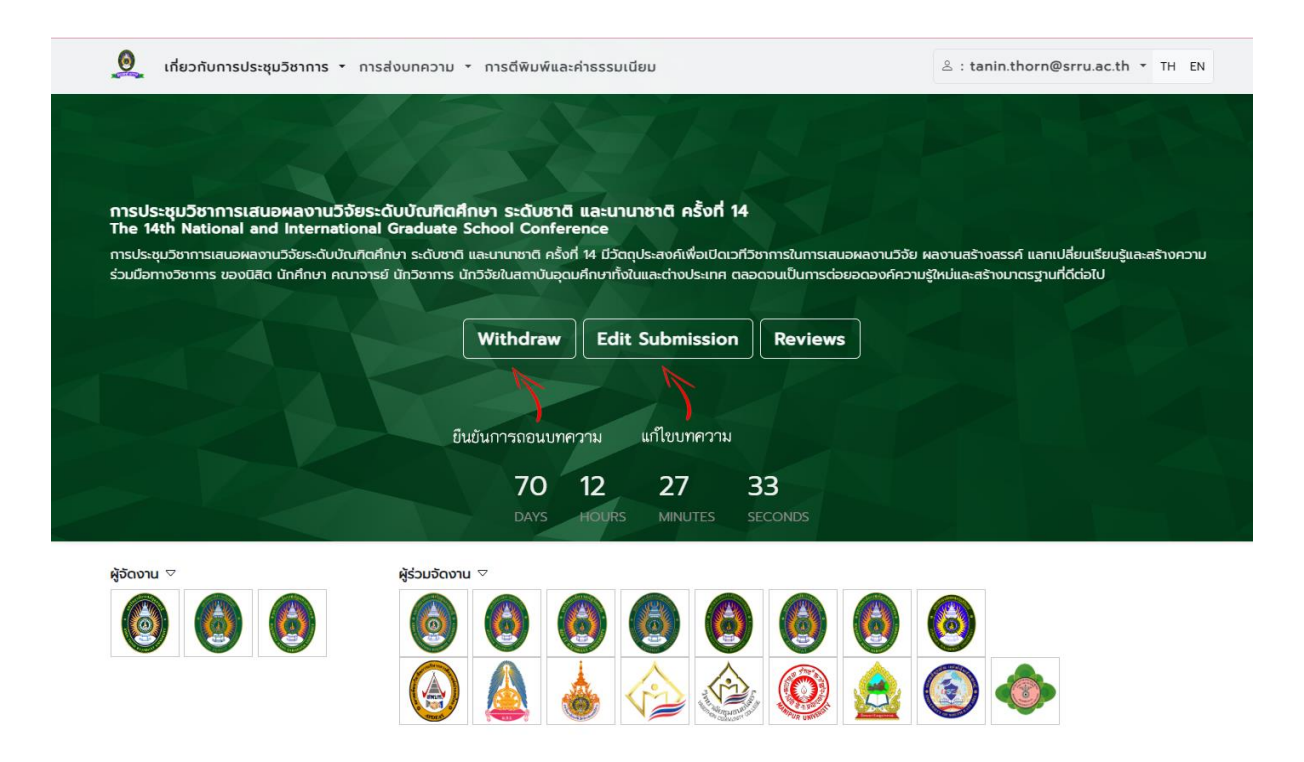

(ภาพที่ 6) การแก้ไขบทความ

| Title (Eng.                                                                      | )*                                                                                          |                                 |            |                |   |
|----------------------------------------------------------------------------------|---------------------------------------------------------------------------------------------|---------------------------------|------------|----------------|---|
| The 14                                                                           | National and Internation                                                                    | al Graduate Research Confere    | ence       |                |   |
| Author(s)*                                                                       | l≗⁺ Add                                                                                     |                                 | <u>)</u>   |                |   |
| 1st*                                                                             | สมครี                                                                                       | ดีสม                            | Affiliatio | า* บัณฑิตศึกษา |   |
| 2nd*                                                                             | นายทดสอบ1                                                                                   | ทดสอบ 1                         | Affiliatio | า* บัณฑิตศึกษา |   |
| 3rd*                                                                             | นายทดสอบ 2                                                                                  | ทดสอบ 1                         | Affiliatio | า* บัณฑิตคึกษา | 1 |
|                                                                                  |                                                                                             |                                 |            |                |   |
| Abstract*<br>ໃຕ່รາຍລະເ                                                           | วียดงทกัดย่อ                                                                                |                                 | )          |                |   |
| Abstract*<br>ਵਿੱਤਾਈਕਰਸ਼<br>Keywords<br>ਵਿੱ Keyw                                  | δεαυπήαείο<br>γ<br>vords @ Ussqu5onms @                                                     | กด Enter เพื่อยืนยันคีย์เวิร์ด  |            |                |   |
| Abstract*<br>ใส่รายละแ<br>Keywords<br>โส่ Keyv<br>Topic*                         | ວັຍດນາກັດຍ່ອ<br>><br>vords 🕄 Usະຍຸມວິຍາກາຣ 🔊                                                | na Enter เพื่อยืนยันคีย์เวิร์ด  |            |                |   |
| Abstract*<br>ใส่รายละม<br>(ไล่ Keyv<br>Topic*<br>Humanit                         | 5εαυπήαείο<br>δυατοπήαείο<br>Nords (Ο) Ustepu5onms (Ο)<br>ies and Social Sciences           | nด Enter เพื่อยื่นยันคีย์เวิร์ด |            |                |   |
| Abstract*<br>ใส่รายละแ<br>Keywords<br>โส่ Keyv<br>Topic*<br>Humanit<br>Submissio | ວັຍດນາກຄັດຍ່ອ<br>ໂ<br>vords ເອີ ປະະຍຸບວັນາກາຣ ເອ<br>ies and Social Sciences<br>n file (PDF) | กด Enter เพื่อยืนยันคีย์เวิร์ด  |            |                |   |

| 🧕 เกี่ยวกับการประชุมวิชาการ 🔹 การ                                                         | ส่งบทความ 🔹 การตีพิมพ์และค่าธรรมเนียม                                                                                                    |                                                                            | ≗ : tanin.thorn@srru.ac.th ▼ TH EN                                                 |
|-------------------------------------------------------------------------------------------|----------------------------------------------------------------------------------------------------|----------------------------------------------------------------------------|------------------------------------------------------------------------------------|
|                                                                                           |                                                                                                    |                                                                            |                                                                                    |
|                                                                                           |                                                                                                    |                                                                            |                                                                                    |
| การประชุมวิชาการเสนอผลงานวิจัยระ<br>The 14th National and International                   | ดับบัณฑิตศึกษา ระดับชาติ และนานาชาติ คร<br>Graduate School Conference                                                                                                    | รังที่ 14                                                                  |                                                                                    |
| การประชุมวิชาการเสนอผลงานวิจัยระดับบัณฑิตศ์<br>ร่วมมือทางวิชาการ ของนิสิต นักศึกษา คณาจาร | inษา ระดับชาติ และนานาชาติ ครั้งที่ 14 มีวัตถุประสงค์เพื่<br>ย์ นักวิชาการ นักวิจัยในสถาบันอุดมศึกษาทั้งในและต่างป:                                                                                                    | อเปิดเวทีวิชาการในการเสนอผลงานวิจัย เ<br>ระเทศ ตลอดจนเป็นการต่อยอดองค์ความ | พลงานสร้างสรรค์ แลกเปลี่ยนเรียนรู้และสร้างความ<br>รู้ใหม่และสร้างมาตรฐานที่ดีต่อไป |
|                                                                                           | Withdraw Edit Submis                                                                                                    | sion                                                                       |                                                                                    |
|                                                                                           |                                                                                                    |                                                                            |                                                                                    |
|                                                                                           | ยืบยับการกอบบทคาวบ แป๊งบท                                                                                                    | จวาม                                                                       |                                                                                    |
|                                                                                           |                                                                                                    | 22                                                                         |                                                                                    |
|                                                                                           | DAYS HOURS MINUT                                                                                                    | ES SECONDS                                                                 |                                                                                    |
| ผู้จัดงาน ▽                                                                               | ผู้ร่วมจัดงาน ▽                                                                                                    |                                                                            |                                                                                    |
|                                                                                           | <ul><li>Image: Image: I</li></ul> | <b>(a)</b>                                                                 |                                                                                    |
|                                                                                           | ا الله الله الله الله الله الله الله ال                                                                                                    | ۵ 🙆                                                                        | ۱                                                                                  |
|                                                                                           |                                                                                                    |                                                                            |                                                                                    |